## Erstellung einer Excel-Datei vom Flächenverzeichnis/Landschaftselementeverzeichnis aus ELAN-NRW

In ELAN-NRW gehen Sie im Flächenverzeichnis auf den Button "Export Flächendaten".

| Speichern                               | Drucken <b>v</b>   | Einreichen | •••<br>Historie     | <b>P</b> ostfach | Wechsel zu<br>Flächenverzeichnis<br>Landschaftselemente<br>GIS |  |
|-----------------------------------------|--------------------|------------|---------------------|------------------|----------------------------------------------------------------|--|
| Flächenverzeichnis (1)                  |                    |            |                     |                  |                                                                |  |
| Übernahme                               | e von Vorjahresdat | en         | Übersicht Är        | nderungen        | Summenübersicht                                                |  |
| Export Fläc                             | hendaten           |            | Import Flächendaten |                  |                                                                |  |
| Nur Zeilen mit Fehlerhinweisen anzeigen |                    |            |                     |                  |                                                                |  |

Es öffnet sich das Fenster vom Export-Assistenten. Hier setzten Sie den Haken vor "Flächenverzeichnis" und klicken anschließend auf "Weiter".

| Export-Assistent                        | 8                                                                                                    |
|-----------------------------------------|----------------------------------------------------------------------------------------------------|
| Auswahl der Dokumente<br>Export-Bericht | Bitte wählen Sie, welche Daten Sie exportieren möchten.                                                                                                    |
|                                         | Bitte wählen Sie die Dokumente, die Sie exportieren möchten.<br>Die Version 2 folgender Dokumente exportieren:                                                                                                    |
|                                         | Landschaftselemente                                                                                                    |
|                                         | beantragte LE-Geometrien                                                                                                    |
|                                         | Bitte wahlen Sie das Export-Format für die Teilschlaggeometrien bzw. LE-Geometrien aus.<br>Beachten Sie bitte, dass nur Dateien im GML-Format als Teilschlaggeometrien bzw. LE-<br>Geometrien importiert werden können. |
|                                         | Export-Format: GML                                                                                                    |
|                                         |                                                                                                    |
|                                         |                                                                                                    |
|                                         | Zurück Weiter                                                                                                    |
|                                         |                                                                                                    |

Wenn der Export erfolgreich durchgeführt wurde, wird Ihnen vom Programm der Export-Bericht angezeigt.

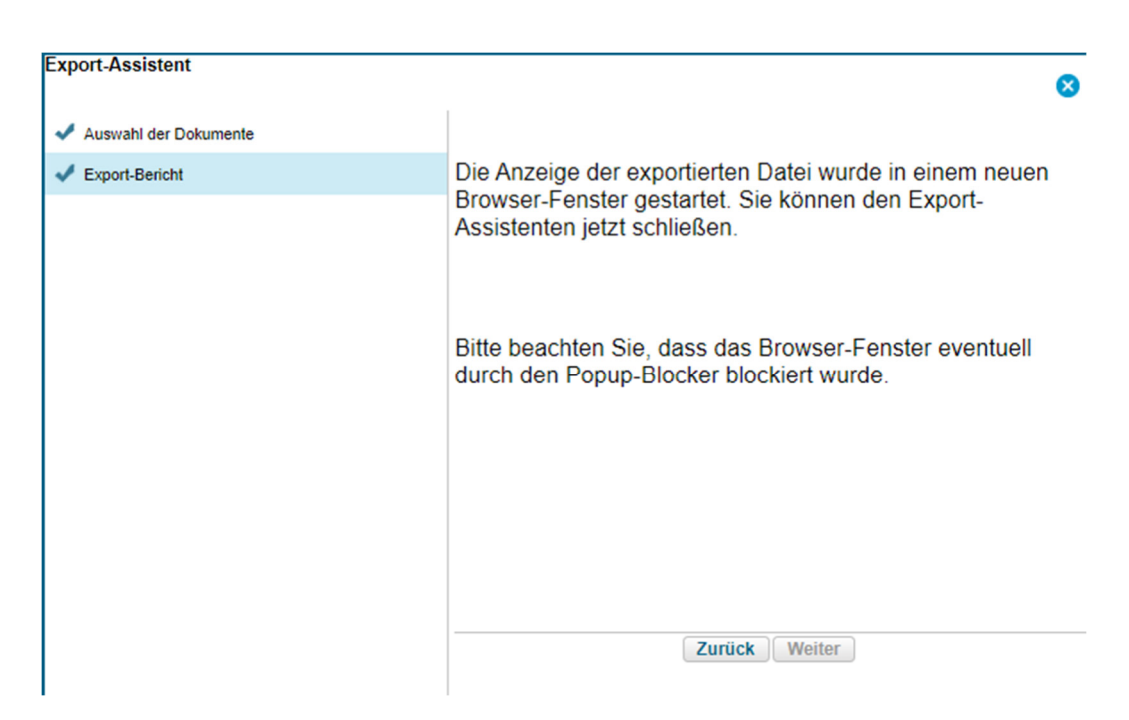

Abhängig von den Einstellungen Ihres Rechners wird Ihnen die exportiere Datei in einem neuen Browser-Fenster oder unter Downloads angezeigt.

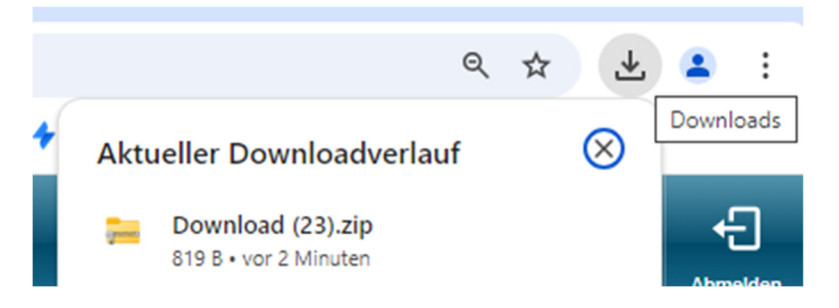

Die Datei liegt als zip-Ordner vor. Öffnen Sie diesen und klicken Sie mit der rechten Maustaste auf die enthaltene Datei (NW25AGR\_NTNW\_xxxxxxxx.xml). Dann wählen Sie "Kopieren" oder "Kopieren nach" aus und speichern die Datei auf Ihrem Rechner.

Jetzt öffnen Sie Microsoft Excel, klicken auf "Öffnen" und wählen die zuvor gespeicherte xml-Datei aus.

Im nächsten Schritt wird vom Programm gefragt, in welchem Format Sie die Datei öffnen möchten. Hier wählen Sie "Als eine schreibgeschützte Arbeitsmappe" aus. Nach einem Klick auf "OK" wird Ihnen Ihr Verzeichnis als Excel-Dokument ausgegeben, bei Bedarf können Sie das Dokument auf ihrem Rechner speichern.

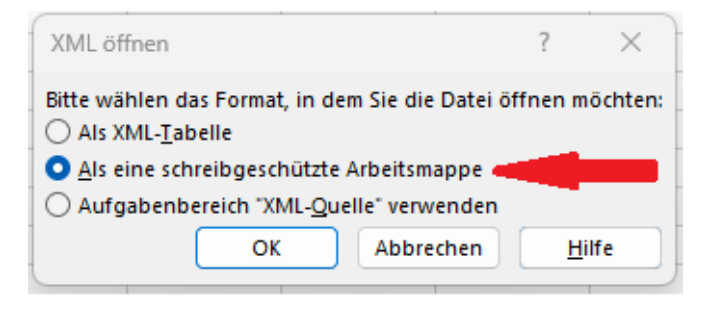

Möchten Sie Ihr Landschaftselementeverzeichnis als Excel-Dokument erstellen, wählen Sie beim Export in ELAN-NRW "Landschaftselemente" aus und gehen mit dieser xml-Datei genauso vor.